# ФОНД ПРЕЗИДЕНТСКИХ ГРАНТОВ

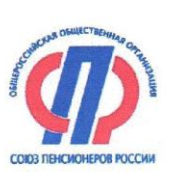

Председатель регионального отделения Общероссийской общественной организации «Союз пенсионеров России» Новнородской области

Утверждаю

Н.Г.Егорова 14 февраля 2018 г. POCCUN» NEHC HPO OOC

# положение

о порядке проведения Областного дистанционного конкурса личных достижений пенсионеров различных категорий в изучении компьютерной грамотности «С компьютером – мир без границ - 2018»

> г. Великий Новгород 2018

#### 1. Общие положения

1.1. Настоящее Положение определяет цели, основные принципы, порядок проведения Областного дистанционного конкурса личных достижений пенсионеров различных категорий в изучении компьютерной грамотности «С компьютером – мир без границ - 2018» (далее – Конкурс). Конкурс проводится в рамках проекта «С компьютером – мир без границ», который реализуется с использованием гранта Президента Российской Федерации на развитие гражданского общества, предоставленного Фондом президентских грантов.

1.2. Конкурс проводится Региональным отделением Общероссийской общественной организация «Союз пенсионеров России» Новгородской области (далее – НРО ООО СПР).

1.3. Цели проведения Конкурса:

поддержка активного социального долголетия и реализация социальных и культурных потребностей пенсионеров различных категорий;

популяризация в среде пенсионеров различных категорий овладения компьютерными технологиями для успешной их социальной адаптации в информационной среде;

продвижение возможности получения государственных и муниципальных услуг через информационно-телекоммуникационную сеть Интернет;

расширение участия в системе электронной демократии для общественного обсуждения и контроля над деятельностью органов власти;

популяризация учебных программ обучения пенсионеров:

- «С компьютером – на ты», созданной НРО ООО СПР при реализации проекта в рамках Договора о предоставлении Гранта № 112/68-3 от 08.12.2016 в соответствии с распоряжением Президента Российской Федерации от 05 апреля 2016 года № 68-пр.;

- «Компьютер – это просто», созданной НРО ООО СПР при реализации проекта «С компьютером – мир без границ» в рамках Договора о предоставлении Гранта Президента Российской Федерации на развитие гражданского общества № 17-1-006335 от 12.09.2017 в соответствии с распоряжением Президента Российской Федерации от 03 апреля 2017 года № 93-пр.

1.4. Основные задачи Конкурса:

формирование позитивного общественного мнения в отношении компьютерной грамотности пенсионеров различных категорий;

расширение эффективного межобластного сотрудничества в овладении компьютерной грамотности пенсионеров различных категорий;

выявление и распространение опыта районов Новгородской области в организации работы с пенсионерами различных категорий;

популяризация среди пенсионеров пользования современными информационными технологиями и курсов обучения компьютерной грамотности;

повышение качества и эффективности работы актива РО ООО «Союз пенсионеров России» Новгородской области в регионе.

1.5. Конкурс проводится в соответствии с принципами гласности, объективности, состязательности, соблюдения норм профессиональной этики.

#### 2. Порядок проведения Конкурса и требования.

2.1. Конкурс проводится дистанционно с 01 марта по 14 июня 2018 года.

2.1.1. Конкурсанты самостоятельно находят материалы Конкурса: Положение и задания на сайте <u>http://sprno.ru/</u> (страница «Конкурс»), копируют задания (в первом задании необходимо оформить заявку на конкурс). Задания выполняются в домашних условиях.

2.1.2. Все выполненные задания прикрепляются к письму в виде файла и пересылают по адpecy: E-mail: <u>sprnovgorod@yandex.ru</u> до 28 мая 2018 года включительно (тел. 8 (8162) 98-74-04).

2.1.3. В течение установленного срока можно выполненные задания присылать по электронной почте по мере их выполнения и в любом порядке.

2.1.4. С 29 мая по 08 июня 2018 года экспертная комиссия проверяет выполненные задания, проводит обсуждение, оценивает и проставляет баллы в таблицу критериальной оценки, определяет результаты работ участников Конкурса в соответствии с критериями и по итоговым баллам определяет победителей конкурса.

2.1.5. **14 июня 2018 года** - подведение итогов и награждение победителей на базе отделения Пенсионного Фонда РФ по Новгородской области по адресу: г. Великий Новгород, ул. Зелинского 9а, актовый зал, 1 этаж. Победители награждаются призами, всем участникам вручаются дипломы.

2.2. Конкурс проводится по двум категориям: «А» и «В». Задания отличаются уровнем сложности и количеством предложенных заданий. Конкурсантам предлагается выбрать любую категорию с учетом их возможностей. При выполнении заданий, можно поменять категорию с одной на другую. Окончательное определение категории участника конкурса будет определено экспертной комиссии при подведении итогов.

2.3. Предлагаются следующая тематика заданий (номинации) (Приложение № 3):

- Задание 1. – «Оформление заявки на конкурс», в котором участникам предлагается не только оформить свою заявку на конкурс, но придумать эмблему Конкурса, вставить свою фотографию вместо подписи. Задание оформляется в текстовом редакторе.

- Задание 2. – «Информационная система ГИС ЖКХ», в которой нужно найти информацию по многоэтажному дому на сайте <u>https://dom.gosuslugi.ru</u>. Ответы оформляются в текстовом редакторе.

#### - Задание 3. – «Великие люди 21 века».

**В категории** «А» - нужно найти в Интернете информацию о предложенных Великих людях, заполнить данные в виде таблицы (форма прилагается) в текстовом редакторе.

**В категории** «**B**» - предложены некоторые информационные данные личности человека. Нужно с помощью Интернета узнать фамилию и имя этого человека, найти о нем информацию и внести её в предложенную таблицу. Задание оформляется в текстовом редакторе.

- Задание 4. – «Виртуальная экскурсия», которая может быть оформлена как в текстовом редакторе, так и в виде презентации (набор слайдов), но обязательно с пояснительным тестом к фотографиям или картинкам.

**В категории** «А». Виртуальная экскурсия по любимому городу (посёлку, селу), в которой нужно рассказать о достопримечательностях и любимых местах вашего города, поселка, села. Можно использовать фотографии, как с домашнего архива, так и скопированные с Интернета. Текст к фотографиям пишется самостоятельно, но можно использовать скопированную информацию с Интернета.

**В категории** «**В**». Виртуальная экскурсия по одному из музеев Новгородской области, в которой предлагается рассказать об экспозиции любимого музея Новгородской области или провести экскурсию по самому музею. Можно использовать материалы (текст, фотографии) домашнего архива или скопированные (фотографии экспозиций, текст, скриншоты страниц) с Интернета.

- Задание 5. - «Работа с поисковой системой Яндекс» (Только для категории «В»). Участникам предлагается выполнить три задания: 1) Поменять настройки страницы Яндекс, 2) Составить маршрут от дома до музея с помощью Яндекс-карты. 3) Сделать скриншоты 1 и 2 заданий, описать выбранный маршрут в электронном письме, вложить сохраненные в программе Paint скриншоты картинок и прислать на почту организаторов конкурса.

2.3. В ходе проведения конкурса и при выполнении заданий выявляются (критерии оценки заданий – Приложение № 4):

- умение работать с приложениями: текстовый редактор и презентации (Microsoft Office Word, Microsoft Office Power Point);

- умение работать с поисковой системой Яндекс;

- умение пользоваться поисковой системой Интернета и находить нужную информацию;

- умение копировать и сохранять полученную информацию через поисковую систему Интернет, делать скриншоты страниц сайтов Интернета;

- умение использовать материал, который находили при выполнении одних заданий, для выполнения других заданий Конкурса;

- художественное оформление заданий (презентации, текстового документа, таблицы);

- умение работать с фотографиями и картинками;

- полнота раскрытия темы конкурсного задания;

- оперативность выполнения конкурсного задания.

2.4. При предоставлении конкурсных материалов участниками Конкурса должны быть соблюдены требования законодательства об авторском праве, а также об интеллектуальной собственности.

- Текстовые файлы, выполненные как в программе Word, так и в других программах (OpenOffice.org. или LibreOffice), должны быть присланы с расширением **.doc или .docx**, в программе WordPad с расширением **.rtf.** 

- Презентация, выполненная в программе Microsoft PowerPoint, имеет расширение **.ppt** или **.pptx**. Если презентация выполнена в программе OpenOffice.org. (или LibreOffice) Impress с расширением **.odp**, то нужно установить расширение **.ppt**.

- Картинки (фотографии) должны быть сохранены с расширением .jpeg или .ipg, .png.

## 3. Организаторы Конкурса.

Общее руководство организацией Конкурса осуществляет НРО ООО СПР.

3.1. Оргкомитет утверждается Решением НРО ООО СПР (Приложение № 1).

3.2. На Оргкомитет возлагаются следующие функции:

• методическое и информационное обеспечение (СМИ) проведения Конкурса;

• работа со спонсорами и обеспечение призового фонда, подготовка предложений по награждению победителей и призеров Конкурса;

• разработка и утверждение материалов заданий;

• разработка и утверждение критериев оценки, системы начисления и снятия баллов.

3.3. Оргкомитет определяет сроки проведения Конкурса, порядок его проведения и определения результатов.

3.4. Для оценки конкурсных работ формируется экспертная комиссия в количестве не менее 5 человек, состоящая из председателя, секретаря и членов экспертной комиссии (Приложение № 2), которая осуществляет оценку работ, обеспечивает единство критериев отбора, а также участвует в награждении победителей Конкурса.

3.5. В полномочия экспертной комиссии входит: рассмотрение и оценка работ участников, поданных на Конкурс, подведение итогов Конкурса, определение победителей.

3.6. Оргкомитет вместе с экспертной комиссией вправе устанавливать свои дополнительные специальные номинации и победителя номинации наградить ценными призами.

# 4. Требования к участникам Конкурса.

4.1. Конкурс представляет собой Личные соревнования, предусматривающие выполнение заданий Конкурса.

4.2. К участию в конкурсе приглашаются все желающие пользователи сети Интернет пенсионеры различных категорий.

4.3. Все пенсионеры, подавшие заявки (выполнившие первое задание), участвуют в Конкурсе.

# 5. Определение результатов Конкурса.

5.1. Все конкурсные задания оцениваются в соответствии с требованиями к заданию (Приложение № 3) и критериями оценки задания (Приложение № 4).

5.2. Оценки выставляются отдельно каждым членом экспертной комиссии. Итоговая оценка - среднее арифметическое оценок всех членов экспертной комиссии.

5.3. Экспертная комиссия представляет листы оценки участников конкурса, итоговые протоколы на рассмотрение и утверждение Оргкомитета.

5.4. В случае если два и более участника Конкурса набрали одинаковое количество баллов, то победители и призеры областного дистанционного Конкурса определяются после собеседования с ними по Skype. При собеседовании по Skype участник должен продемонстрировать свои задания, сохранённые на своем компьютере (показать экран) и ответить на ряд вопросов по работе над выполнением заданий. За собеседование выставляется оценка по 5-бальной шкале. В случае равных показателей и баллов собеседования приоритет отдаётся более старшему участнику Конкурса.

5.5. Подведение итогов дистанционного Областного Конкурса осуществляется Оргкомитетом по результатам, предоставленным экспертной комиссией.

5.6. Оргкомитет определяет победителей конкурса и номинантов на специальные призы.

5.7. Объявление результатов дистанционного областного Конкурса и награждение победителей осуществляется председателем Оргкомитета.

## 6. Условия финансирования.

6.1. Приобретение призов, дипломов, благодарственных писем осуществляется за счет средств, предоставленных Фондом Президентских грантов, а так же за счет спонсоров.

При реализации проекта используются средства государственной поддержки, выделенные в качестве Гранта в соответствии с распоряжением Президента Российской Федерации от 03 апреля 2017 года № 93-пр. на развитие гражданского общества № 17-1-006335 от 12.09.2017 года.

Приложение 1

## СОСТАВ ОРГКОМИТЕТА

# Областного дистанционного конкурса личных достижений пенсионеров различных категорий в изучении компьютерной грамотности «С компьютером – мир без границ – 2018»

1. Костюков Алексей Викторович – Управляющий ГУ - Отделением Пенсионного фонда РФ по Новгородской области - председатель оргкомитета.

2. Егорова Наталья Георгиевна - Председатель НРО ООО СПР - член оргкомитета.

3. Шевлягина Светлана Викторовна – руководитель группы по СМИ ГУ - Отделения Пенсионно-

го фонда РФ по Новгородской области член Правления НРО ООО СПР – член оргкомитета.

4. Веселицкая Алевтина Михайловна – член Правления НРО ООО СПР.

5. Яковлева Марина Александровна – член Правления НРО ООО СПР.

Приложение 2

#### СОСТАВ ЭКСПЕРТНОЙ КОМИССИИ

# Областного дистанционного конкурса личных достижений пенсионеров различных категорий в изучении компьютерной грамотности «С компьютером – мир без границ – 2018»

1. Иванова Лидия Михайловна – член Правления НРО ООО СПР – председатель экспертной комиссии.

2. Киселева Ольга Владимировна - заместитель председателя экспертной комиссии, член Правления НРО ООО СПР.

3. Цымбалюк Лариса Николаевна - преподаватель курсов дистанционного обучения - член экспертной комиссии.

4. Сущев Александр Сергеевич - преподаватель курсов дистанционного обучения – член экспертной комиссии.

5. Тюхтина Юлия Алексеевна – преподаватель курсов дистанционного обучения - член экспертной комиссии.

#### Приложение 3.

#### Конкурсные задания

#### Областного дистанционного конкурса личных достижений пенсионеров различных категорий в изучении компьютерной грамотности «С компьютером – мир без границ»-2018

Задания для конкурса размещены на сайте РО ООО «Союз пенсионеров России» Новгородской области <u>http://sprno.ru/</u> на странице «Конкурс», а сами выполненные задания нужно отправить по адресу **E-mail:** <u>sprnovgorod@vandex.ru</u>.

Задание 1 (для всех участников конкурса) - «Оформление заявки на конкурс».

Оформить заявку на участие в Областном дистанционном конкурсе личных достижений пенсионеров различных категорий в изучении компьютерной грамотности «С компьютером – мир без границ - 2018».

#### Требования для оформления заявки:

« <u>в правом верхнем углу</u> указать организацию – Региональное отделение Общероссийской общественной организации «Союз пенсионеров России» Новгородской области;

« <u>с левой стороны</u> от названия организации поместите эмблему конкурса. Эмблему конкурса вы должны: придумать самостоятельно (творческий подход) или найти средствами поисковой системы в сети Интернет, или переделать представленные в примерах эмблемы (или найденные в сети Интернет) переделать по своему усмотрению.

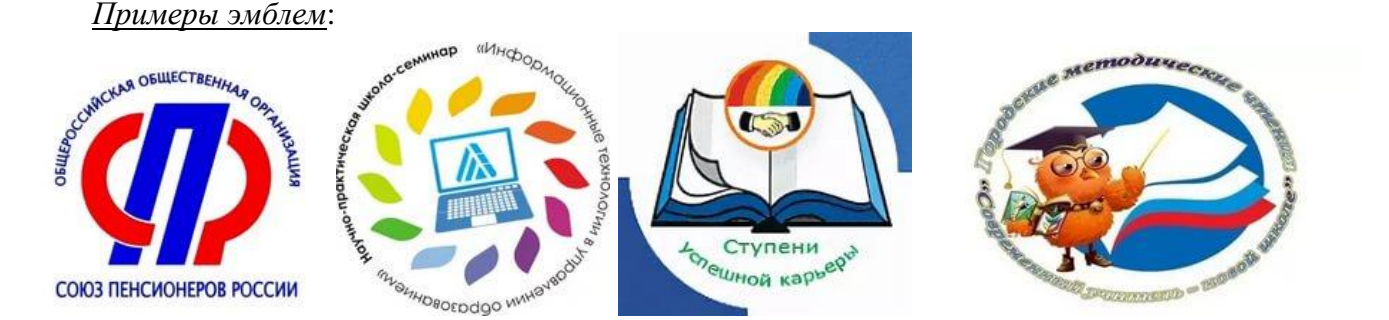

#### Требования к эмблеме:

На эмблеме должна быть размещена надпись **HPO OOO CIIP**, а также название конкурса «**С** компьютером – мир без границ – 2018», картинка или логотип конкурса (которые должны отражать цели и задачи Областного дистанционного конкурса, должны быть понятными, легко прочитываемыми, узнаваемыми и запоминающимися).

| Региональное отделение Общероссийской об-<br>Эмблема конкурса цественной организации «Союз пенсионеров России» Новгородской области. |  |
|----------------------------------------------------------------------------------------------------|--|
|----------------------------------------------------------------------------------------------------|--|

∠ По центру написать - Заявка на участие в областном дистанционном конкурсе личных достижений пенсионеров различных категорий в изучении компьютерной грамотности «С компьютером – мир без границ-2018».

« <u>Далее</u> заполнить личные данные, необходимые для обратной связи с участниками конкурса и определение категории. При оформлении возможно использование табуляции и форматирования текста (можно сделать в виде таблице, можно использовать нумерацию):

- 1. Фамилию, имя, отчество
- 2. Контактный телефон, адрес проживания

3. Адрес электронной почты (E-mail)

- 4. Число, месяц, год рождения
- 5. Наличие инвалидности: Да (и тогда указать группу) или Нет

6. По какой программе вы учились: «С компьютером – на ты», «Компьютер – это просто», «Компьютерное просвещение – старшему поколению» или приобрели знания по работе на компьютере самостоятельно (*необходимое написать*)

7. Поставить дату и вставить свою фотографию (*примерные размеры* 5х5 см.) вместо подписи.

« Сохраните файл <u>под именем</u>: Заявка-Фамилия И.О. (например – Заявка-Иванова И.И.). У Вас при сохранении должно быть расширение .doc или .docx.

« Пришлите работу по электронной почте прикрепленным файлом на указанный адрес: <u>sprnovgorod@yandex.ru</u> (строке «Тема» напишите: Заявка-Фамилия И.О.).

#### Задание 2 (для всех участников конкурса) - «Информационная система ГИС ЖКХ»

». Откройте сайт Государственной информационной системы ЖКХ <u>https://dom.gosuslugi.ru</u> и найдите следующую информацию по своему многоквартирному дому города в месте проживания или используйте предложенный проверенный жюри адрес: <u>Великий Новгород, ул. Попова д.20</u>.

- ▶ год ввода в эксплуатацию многоквартирного дома;
- > название, ИНН, фактический адрес нахождения и телефон управляющей компании;
- количество источников и водопроводов, не отвечающих санитарным нормам и правилам в Новгородской области.

#### Указания:

- 1. Для поиска информации начните с команды «*Реестры*» «*Реестр объектов жилищного фонда*».
- 2. После ввода адреса дома нажмите кнопку «Найти».
- 3. Для поиска информации об управляющей компании можно воспользоваться ссылкой «*Информация об исполнителях услуг*».
- 4. Для поиска количества источников и водопроводов, не отвечающих санитарным нормам и правилам в Новгородской области, откройте меню «*Аналитика и отчеты*».

Далее оформите работу:

🔈 Найденные ответы оформляются в текстовом редакторе.

№ Напишите на листе документа заголовок задания полужирным шрифтом по центру: Информация ГИС ЖКХ по адресу \_\_\_\_(впишите адрес).

> Напишите вначале формулировку вопроса, а затем вставляйте ответ.

№ Информацию с сайта можно копировать или сделать Скриншот (снимок) нужных страниц сайта и вставить снимок в документ, сделать текстовое пояснение.

🖎 Оформите документ в едином стиле.

№ Сохраните документ под именем - Задание 2-Фамилия И.О. (например – Задание 2-Иванова И.И.). У Вас при сохранении должно быть расширение .doc или .docx.

» Пришлите работу по электронной почте прикрепленным файлом на указанный адрес: <u>sprnovgorod@yandex.ru</u> (строке «Тема» напишите: Задание 2-Фамилия И.О.).

#### Задание 3 - «Великие люди 21 века».

#### Категория «А»

Найдите средствами поисковой системы с сети Интернет информацию по следующим выдающимся людям 21 века (Фамилии и имена указаны в таблице). Найденные ответы оформляются в текстовом редакторе в виде таблицы.

Далее оформите работу:

🗻 Создайте таблицу самостоятельно или скопируйте ее с данного документа.

| Фамилия, имя<br>(дописать отчество или<br>реальное ФИО) | Год рожде-<br>ния<br>(годы жизни) | Род<br>занятий | Фотография | Достижения этого<br>человека |
|---------------------------------------------------------|-----------------------------------|----------------|------------|------------------------------|
| Павел Дуров                                             |                                   |                |            |                              |
| Патриарх Кирилл                                         |                                   |                |            |                              |
| Борис Акунин                                            |                                   |                |            |                              |
| Юрий Оганесян                                           |                                   |                |            |                              |
| Анастасия Давыдова                                      |                                   |                |            |                              |
| Владимир Спиваков                                       |                                   |                |            |                              |
| Дмитрий Хворостовский                                   |                                   |                |            |                              |

≥ Заполните таблицу данными. Фотографию человека, текст можно скопировать с Интернета, и отформатировать, чтобы помещалась в таблицу (ячейки таблицы можно регулировать на ваше усмотрение).

**Примечание!!!** Если Вы не нашли какую-то информацию по данному человеку, то эту ячейку оставляйте пустой.

🖎 Оформите документ в едином стиле.

№ Сохраните документ под именем - Задание 3-Фамилия И.О. (например – Задание 3-Иванова И.И.). У Вас при сохранении должно быть расширение .doc или .docx.

» Пришлите работу по электронной почте прикрепленным файлом на указанный адрес: <u>sprnovgorod@yandex.ru</u> (строке «Тема» напишите: Задание 3-Фамилия И.О.).

#### Категория «В»

Найдите средствами поисковой системы с сети Интернет информацию по следующим выдающимся людям 21 века. Задание усложняется тем, что Вы должны узнать этого человека по предложенному описанию. Найденные ответы оформляются в текстовом редакторе в виде таблицы.

#### Далее оформите работу:

#### 🖎 Создайте таблицу.

| Фамилия, имя<br>(дописать отчество или<br>реальное ФИО) | Год рожде-<br>ния<br>(годы жизни) | Род<br>занятий | Фотография | Достижения этого<br>человека |
|---------------------------------------------------------|-----------------------------------|----------------|------------|------------------------------|
| 1                                                       |                                   |                |            |                              |
| 2                                                       |                                   |                |            |                              |
| 3                                                       |                                   |                |            |                              |
| 4                                                       |                                   |                |            |                              |
| 5                                                       |                                   |                |            |                              |
| 6                                                       |                                   |                |            |                              |
| 7                                                       |                                   |                |            |                              |

#### Описание некоторых данные биографии человека:

1. Это один из основателей Facebook. Его состояние на май 2016 года достигло \$ 51 млрд. Вошел в список одного из влиятельных людей журнала Time. Так и не закончил Гарвард.

2. Бывший работник КГБ. Находится в этом списке самых влиятельных людей, так как он является политическим лидером России, возглавлял ФСБ, занимал пост секретаря Совета Безопасности. С 1999 года он был премьер-министром России.

3. Первая в истории женщина-канцлер Германии. Неоднократно возглавляла мировые рейтинги самых влиятельных женщин. Ее часто сравнивают с легендарной британской "железной леди", экс-премьером Маргарет Тэтчер.

4. Британский комедийный актер, родился в еврейской семье. Прославился благодаря исполнению ролей Бората Сагдиева (казахстанского репортёра), адмирала-генерала Аладина (диктатора африканской страны Вадии).

5. Женщина политик - получила известность благодаря своему публичному обращению к президенту. В нём политик негативно характеризовала внешнюю и внутреннюю политику президента, приведшую, по ее мнению, к краху финансовой системы страны и подавлению прав граждан.

6. Священнослужитель, после окончания восьмого класса средней школы поступил в Ленинградскую комплексную геологическую экспедицию Северо-Западного геологического управления, где работал с 1962 по 1965 год техником-картографом, совмещая работу с обучением в средней школе. В сентябре 2016 года поддержал инициативу православных граждан по сбору подписей за законодательную отмену абортов в России, и поставил свою подпись под соответствующей петицией. В миру Владимир.

7. Российский предприниматель, программист, рублёвый миллиардер, один из создателей социальной сети. Был признан одним из победителей в конкурсе «Лучших молодых предпринимателей 2007 года». Является вегетарианцем.

Заполните таблицу данными. Фотографию человека, текст можно скопировать с Интернета, и отформатировать, чтобы помещалась в таблицу (ячейки таблицы можно регулировать на ваше усмотрение).

**Примечание!!!** Если Вы не нашли какую-то информацию по данному человеку или не узнали про кого написано в предложенном тексте, то эту ячейку оставляйте пустой.

» Оформите документ в едином стиле. Не нарушайте нумерацию (строго вписывайте ответ, в соответствии с указанным номером).

№ Сохраните документ под именем - Задание 3-Фамилия И.О. (например – Задание 3-Иванова И.И.). У Вас при сохранении должно быть расширение .doc или .docx.

» Пришлите работу по электронной почте прикрепленным файлом на указанный адрес: <u>sprnovgorod@yandex.ru</u> (строке «Тема» напишите: Задание 3-Фамилия И.О.).

#### Задание 4 - «Виртуальная экскурсия»

#### Категория «А» - «Виртуальная экскурсия по моему любимому городу, посёлку, селу».

В текстовом редакторе или в программе презентации составить описание любимых мест с фотографиями и пояснениями, почему эти места Вам дороги. То есть провести экскурсию по достопримечательностям и любимым местам вашего города, поселка, села.

Информацию (текст, фотографии) можно найти средствами поисковой системы в сети Интернет, скопировать, отредактировать ее и отформатировать. Так же можно сделать Скриншот (снимок) нужных страниц сайта и вставить снимок в документ.

🖎 Откройте нужный редактор (текстовый или презентацию) и оформите работу.

#### Требования к оформлению:

1. Наличие титульного листа (титульного слайда) с указанием: названия задания «Виртуальная экскурсия по моему любимому городу, посёлку» (в название нужно вставить свой город, поселок или село по которому будет проводиться экскурсия), ваше ФИО и место жительства (город (поселок, село), район), можно вставить фотографию местности.

2. Расположение на листе (слайде) текста и фотографий, а так же количество фотографий на листе (слайде) - на Ваше усмотрение, но листов (слайдов) должно быть <u>не менее 5</u> (вместе с титульным листом или слайдом) и <u>не более 11</u>. Можно использовать фотографии, как из домашнего архива, так и скопированные с интернета.

3. Все страницы (кроме первой) пронумеровать. Нумеровать слайды – не надо.

4. Оформление работы в едином стиле. Можно использовать возможности редактора: <u>тек-</u> <u>стового</u> (цвет страницы, обрамление страницы и фотографий), <u>презентации</u> (анимации объектов, слайдов).

5. Оценивается творческий подход, содержание, а также текст или стихотворения, написанные Вами лично.

№ Сохраните документ под именем - Задание 4-Фамилия И.О. (например – Задание 4-Иванова И.И.). У Вас при сохранении должно быть расширение .doc или .docx (если работу выполнили в текстовом документе.) или .ppt или .pptx (если работа выполнена в виде презентации).

». Пришлите работу по электронной почте прикрепленным файлом на указанный адрес: <u>sprnovgorod@yandex.ru</u> (строке «Тема» напишите: Задание 4-Фамилия И.О.).

#### Категория «В» - «Виртуальная экскурсия по одному из музеев Новгородской области».

Выберете в Новгородской области музей, о котором Вы бы хотели поделиться своим впечатлением. Можно выбрать тематику экспозиции (одного из залов музея), если музей многоплановый или полностью взять весь музей, если он маленький (местного масштаба, но Вам он понравился).

В текстовом редакторе или в программе презентации составьте виртуальную экскурсию по выбранному вами музею.

Информацию (текст, фотографии) можно найти средствами поисковой системы в сети Интернет, скопировать, отредактировать ее и отформатировать. Так же можно сделать Скриншот (снимок) нужных страниц сайта и вставить снимок в документ.

🗻 Откройте нужный редактор (текстовый или презентацию) и оформите работу.

#### Требования к оформлению:

6. Наличие титульного листа (титульного слайда) с указанием: названия задания «*Вирту*альная экскурсия по одному из музеев Новгородской области» (в название нужно вставить название музея и его место расположения, по которому будет проводиться экскурсия), адрес музея, ваше ФИО и место жительства (город (поселок, село), район), можно вставить фотографию музея.

7. Расположение на листе (слайде) текста и фотографий, а так же количество фотографий на листе (слайде) - на Ваше усмотрение, но листов (слайдов) должно быть <u>не менее 5</u> (вместе с титульным листом или слайдом) и <u>не более 11</u>. Можно использовать фотографии, как из домашнего архива, так и скопированные с интернета.

8. Все страницы (кроме первой) пронумеровать. Нумеровать слайды – не надо.

9. Оформление работы в едином стиле. Можно использовать возможности редактора: <u>тек-</u> <u>стового</u> (цвет страницы, обрамление страницы и фотографий), <u>презентации</u> (анимации объектов, слайдов).

10. Оценивается творческий подход, содержание, а также текст или стихотворения, написанные Вами лично. № Сохраните документ под именем - Задание 4-Фамилия И.О. (например – Задание 4-Иванова И.И.). У Вас при сохранении должно быть расширение .doc или .docx (если работу выполнили в текстовом документе.) или .ppt или .pptx (если работа выполнена в виде презентации).

» Пришлите работу по электронной почте прикрепленным файлом на указанный адрес: <u>sprnovgorod@yandex.ru</u> (строке «Тема» напишите: Задание 4-Фамилия И.О.).

#### Задание 5 (только для категории «В») - «Работа с поисковой системой Яндекс»

#### Задание 1.

№ Откройте браузер Интернета и откройте поисковую страницу Яндекс. Найдите в правом углу команду «Настройка», выберете режим «Настроить Яндекс» и выполните следующие действия по изменению интерфейса страницы:

1. Убрать совсем блоки «Телепрограмма» и «Посещаемое».

2. Блок «Погода» перенести в правый верхний угол над поисковой строкой, а блок «Карта Великого Новгорода» разместить над поисковой строкой по центру.

- 3. Блок Новостей разместить под поисковой строкой.
- 4. Рекламу можно или совсем убрать или разместить в любом месте на ваше усмотрение.
- 5. После исправления сохранить изменения страницы.

». Сделайте скриншот получившейся страницы Яндекс, сохраните в программе Paint (графический редактор) с расширением .jpg или .jpeg. и названием «Яндекс».

#### Задание 2.

». Откройте Яндекс - карту (можно использовать на Яндекс-странице) и составьте маршрут от своего дома до музея вашего города (лучше, если возьмете тот музей, по которому делали виртуальную экскурсию).

» Сделайте скриншот получившейся страницы с маршрутом, сохраните в программе Paint (графический редактор) с расширением .jpg или .jpeg. и названием «Маршрут».

#### Задание 3.

№ Откройте свою электронную почту, и оформите электронное письмо, в котором опишите маршрут движения от своего дома до музея Вашего города. Если маршрут короткий (Вы живете рядом с музеем), то можно описать пеший маршрут (по каким улицам надо пройти и сколько это займет времени). Если в маршруте используется транспорт (автобусы, троллейбусы), то нужно указать остановки, на которых нужно садиться и выходить, номера транспорта, пеший маршрут с указанием улиц и указать время, затраченное на передвижение до музея.

№ Прикрепить к письму две картинки: «Яндекс» и «Маршрут», в **Теме** указать: Задание 5 – Фамилия И.О., отправить на указанный адрес в Союз пенсионеров России Новгородской области <u>sprnovgorod@yandex.ru</u>.

#### Приложение 4.

# Критерии оценки присланных заданий

# Областного дистанционного конкурса личных достижений пенсионеров различных категорий в изучении компьютерной грамотности «С компьютером – мир без границ – 2018»

#### Задание 1. «Оформление заявки на конкурс»

- Правильное оформление заголовка заявки (справа-эмблема, слева - название организации, по центру – текст заявки);

- Стиль оформления заголовка (например, использование таблицы);
- Эмблема: соблюдение требований;
- Оформление данных (ответы на вопросы): табулирование, использование нумерации;
- Фотография: размеры (примерно 5х5см.), размещение;
- Единый стиль оформления документа;
- Правильное сохранение файла.

#### Задание 2. Задание по поисковой системе.

- Наличие заголовков: задание, вопросы, на которые нужно найти информацию;
- Количество правильно найденных ответов;
- Полнота ответов, правильно скопированная информация;
- Использование скриншотов страниц сайта при оформлении ответов на вопросы;
- Оформление документа в едином стиле;
- Правильное сохранение файла.

#### Задание 3. «Великие люди 21 века»

- Наличие заголовков: название задания, заголовки таблицы;
- Полнота ответов;
- Правильное написание ФИО личности человека;
- Содержание колонки «Достижение человека»;
- Оформление таблицы в едином стиле;
- Правильное сохранение файла.

#### Задание 4. «Виртуальная экскурсия по моему любимому городу, посёлку, селу». «Виртуальная экскурсия по одному из музеев Новгородской области».

- Правильное оформление титульного листа (слайда);
- Оформление работы в едином стиле;
- Расположение фотографии и текста на листе (слайде);
- Художественная ценность работы, творческий подход, содержание;
- Оформление работы: использование возможностей редактора при оформлении;
- Правильность сохранения файла.

## Задание 5. «Работа с поисковой системой Яндекс».

- Правильность выполнения задания 1 (осуществлены настройки страницы Яндекс в соответствии с предложениями в задании);

- Правильность выполнения задания 2 (использование яндекс – карты, правильность проложенного пути);

- Правильность сохранения скриншота в виде картинки (Расширение файла - .jpeg или .png);

- Содержание электронного письма: описание скопированного маршрута от дома до музея;
- Правильность оформления письма.